# セカンダリ RJ45 ポートを介した MX シリーズ 、C シリーズおよび SX80 コーデックへのアク セス

## 内容

| <u> 概要</u>        |
|-------------------|
| <u>必要なコンポーネント</u> |
| <u>関連製品</u>       |
| コーデックへのアクセス       |

#### 概要

このドキュメントでは、コーデックへのアクセスについて説明します。ネットワークを介してコ ーデックにアクセスできない場合は、そこに直接接続してアクセスすることが必要になるかもし れません。ネットワーク構成の変更のほとんどは、接続されたタッチ パネルで行うこともできま すが、それがダウンしているか利用可能でない場合は、コーデックに接続してアクセスする必要 があります。コーデックの内部 DHCP サーバは、セカンダリ イーサネット ポートを介してラッ プトップに Web GUI または CLI にアクセスするための IP アドレスを割り当てます。このように コーデックにアクセスすることで、ネットワークおよびコーデックのアクセスに関する問題を解 決できます。

## 必要なコンポーネント

- ・ラップトップ
- イーサネット ケーブル

## 関連製品

このドキュメントの情報は、次のハードウェアおよび任意のソフトウェアに適用できます。

- C40
- C60
- C90
- SX80
- MX200 G2
- MX300 G2
- MX700
- MX800

## コーデックへのアクセス

まず、ラップトップが、DHCP 経由で IP アドレスを取得するように設定されていることを確認 します。

Microsoft Windows で、次の手順を実行します。

- 1. [Control Panel] > [Network and Internet] > [Network Connections] の順に選択します。
- 2. [Local Area Connection] を右クリックして、[Properties] > [Internet Protocol Version 4] > [Properties] の順に選択します。
- 3. [Obtain an IP address automatically] オプション ボタンをクリックします。

| Internet Protocol Version 4 (TCP/IPv4)                                                                                                    | Properties |     | ? × |  |
|----------------------------------------------------------------------------------------------------|------------|-----|-----|--|
| General Alternate Configuration                                                                                                    |            |     |     |  |
| You can get IP settings assigned automatically if your network supports<br>this capability. Otherwise, you need to ask your network administrator<br>for the appropriate IP settings. |            |     |     |  |
| Obtain an IP address automatically                                                                                                    |            |     |     |  |
| OUse the following IP address: —                                                                                                    |            |     |     |  |
| IP address:                                                                                                    |            |     |     |  |
| Subnet mask:                                                                                                    |            |     |     |  |
| Default gateway:                                                                                                    |            |     |     |  |
| IP address:<br>Subnet mask:<br>Default gateway:                                                                                                    | •          | • • |     |  |

OS Xで、[Network] > [Ethernet] > [Configure IPv4] を選択します。これは[Using DHCP] に設定す る必要があります。

次に、ラップトップの LAN ポートとコーデックのいずれかのセカンダリ ポート(ネットワーク ポートではありません)をイーサネット ケーブルで接続します。 コーデック上のすべてのイーサ ネット ポートが使用されている場合は、一時的に周辺機器の接続を外す必要があるかもしれませ ん。

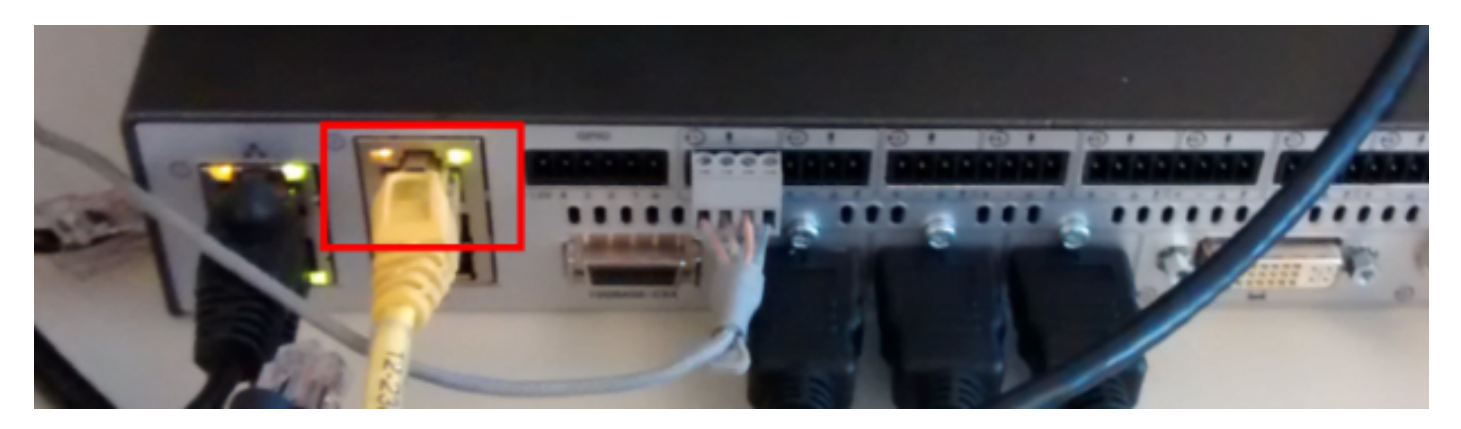

**注**:C シリーズ コーデック上のセカンダリ ポートは、DirectPairing 用に設定する必要があ り、非アクティブになっていてはなりません。この設定は、[System Configuration] > [NetworkPort] ですでに行われているはずです。このように設定されていなければ、内部 DHCP サーバは IP アドレスを割り当てません。これが非アクティブである場合、コーデッ クにアクセスするには、タッチ パネルを使用する方法しかありません。

ケーブルを接続すると、コンピュータはコーデックから自動的に IP アドレスを取得するはずです 。割り当てられた IP アドレスを確認するには、Windows のコマンドラインで ipconfig コマンド を使用するか、OS X ターミナルで ifconfig コマンドを使用します。

Ethernet adapter Local Area Connection: Connection-specific DNS Suffix . : Link-local IPv6 Address . . . . : fe80::25a8:aa8:dace:de5d%11 IPv4 Address. . . . . . . . : 169.254.1.45 Subnet Mask . . . . . . . . . : 255.255.255.0 Default Gateway . . . . . . . . : 169.254.1.1

**注**:このIPアドレスは、Windowsの自己割り当てIPアドレス1**69.254.1.4X**(DHCPサーバの IPアドレス)に似ています。これは正常な動作です。内部 DHCP の範囲は 169.254.1.40 か ら始まります。

IP アドレスを受信した後は、アドレス範囲 169.254.1.1 のデフォルト ゲートウェイに ping でき るようになるはずです。これで、コーデックの Web インターフェイスまたはコマンドラインに アクセスできるようになります。 翻訳について

シスコは世界中のユーザにそれぞれの言語でサポート コンテンツを提供するために、機械と人に よる翻訳を組み合わせて、本ドキュメントを翻訳しています。ただし、最高度の機械翻訳であっ ても、専門家による翻訳のような正確性は確保されません。シスコは、これら翻訳の正確性につ いて法的責任を負いません。原典である英語版(リンクからアクセス可能)もあわせて参照する ことを推奨します。